## Tudnivalók a digitális oktatásról, a Microsoft Teams használatáról

A házi feladatok kiosztása megtalálható a Krétában is, visszaküldeni viszont csak az új rendszerben (Microsoft Teams) lehet majd.

Egyelőre nincs egységesen időhöz kötve semmi. **Minden tanár maga dönti el, hogy mikorra kéri vissza a feladatokat, vagy, hogy akar-e online órát tartani.** Ha igen, akkor előre fogja értesíteni a gyerekeket.

Az új rendszer nekünk is új, de nem kell megijedni tőle. Lépjenek be, ismerkedjenek a felülettel! Elrontani nem lehet!

## A megváltoztatott belépési jelszót mindenképpen jegyezzék fel, mert az új jelszó kiadását nem automata generálja!

## Ha belépnek az osztályba, akkor a felső sorban a következő füleket találja:

Bejegyzések: itt lehet csacsogni egymással és a tanárokkal is írásban vagy webkamerán keresztül is

**Fájlok**: ide teszik fel a tanárok azokat a dokumentumokat, amiket készítettek, tankönyvhöz való kiegészítéseket, vázlatokat stb. Kérjük, hogy **ide NE töltsenek fel semmit, mert kezelhetetlen lesz a rendszer!** 

**Órai jegyzetfüzet:** ezt megnyitva a bal felső sarokból lehet egy nyilacskát előcsalogatni. Ott nyílik meg az összes gyerek neve, és azon belül van házi feladat fül. Ide kell feltölteni azokat a feladatokat, amiket nem a Feladatok fülön keresztül kapnak, hanem esetleg csak a Krétában vagy egy más dokumentumban, ha arra egyéb utasítást nem kaptak. Ennek a kezelése igen nehézkes, ezt szeretnénk majd mellőzni.

**Feladatok:** (assigment) a tanárok általában ide írják be a kiadott feladatokat, de ez megjelenik a Bejegyzések oldalon is azonnal, tehát mindenkinek szembetűnő a keretes forma. Az így kiadott feladatokat a Feladatok fülön kell visszatölteni is, mert az a tanári felületen az Osztályzatok fülön egy táblázatban egyből láthatóvá válik.

**Osztályzatok:** ezen a felületen a tanárok nyomon követhetik, hogy ki hol tart a feladatok elvégzésével (nem foglalkozott vele, már megnézte, készen visszaküldte). A visszaküldött munkákat értékelhetik, akár azonnal vagy ha lejárt a határidő. Ezek az értékelések/ osztályzatok csak akkor érvényesek, ha bekerülnek a Krétába is, mert az az értékelés hivatalos felülete.

Szülői segítség szülőknek a kész feladatok visszatöltéséhez: (merthogy mi azt nem látjuk) A képernyő bal oldalán kiválasztjuk a Feladatok ikont. Kiválasztjuk a kívánt osztály sorát majd Next-et nyomni. Ekkor megjelennek a kiírt feladatok. Az egyes feladatokra rákattintva kinyílnak és el tudjuk olvasni a pontos teendőket a faladattal kapcsolatban. A kész feladatot mindig valamilyen fájl formájában kell feltölteni. A kinyitott feladat képernyő alján egy +AddWork felirat van, amelyre ráklikkelve fel tudjuk tölteni a fájlt.

**FONTOS!!!** Miután végeztünk a feltöltéssel **nyomjuk meg a képernyő jobb felső sarkában lévő TURN IN gombot**. Ekkor kerül át a feladat a **Completed** fül alá.